## How to Promote or Demote Content? Access Levels: Property, Multi, or Brand

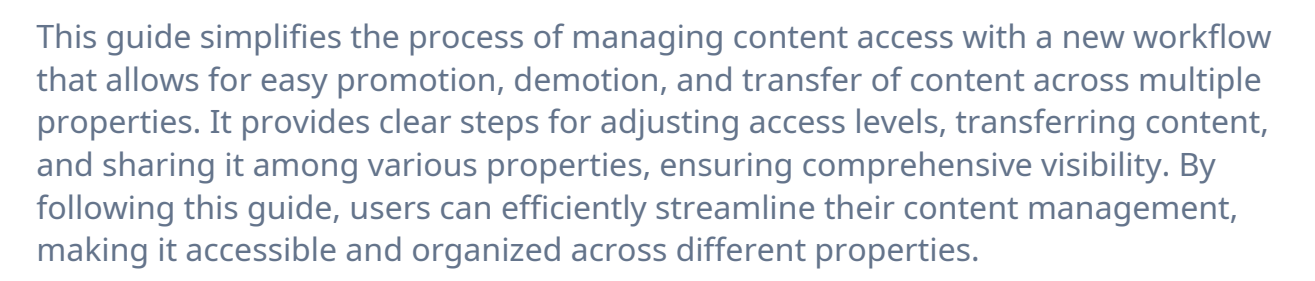

1 We now have a new and easier workflow for managing content access. You'll find a new "Access" column that shows the access level of each content item. To promote or demote access, simply click the box as shown below.

| <b>S</b>           | Libraries Assets                                            |         |                  |           |                 | Adm | in Usei |
|--------------------|-------------------------------------------------------------|---------|------------------|-----------|-----------------|-----|---------|
| The Avenir 👻       | Events                                                      | Venues  | Conte            | nt        | Staf            | f   |         |
| + Create Content   | Search                                                      |         |                  |           |                 |     |         |
| B→ Export to CSV   | NAME                                                        | ТҮРЕ    | PREVIEW          | TAGS      | ACCESS          |     |         |
| Filters            | In-Room Wifi FAQ<br>@ Copy ID to Clipboard                  | INFO    | Click to Preview | INFO      | Property        | Ľ   | ¢ =     |
| Filter types shown | Welcome aboard and welcome in!<br>@ Copy ID to Clipboard    | MESSAGE | Click to Preview | MESSAGE   | A Property      | Ľ   | 0 6     |
| Filter tags shown  | Exclusive Spa Offer Just for You!<br>@ Copy ID to Clipboard | OFFER   | Click to Preview | OFFER     | A Property      | C   | đ 🖬     |
| View Archived      | Fireworks Celebration  ( Copy ID to Clipboard               | BASIC   | Click to Preview | FIREWORKS | A Property      | Ľ   |         |
|                    | Activities Center      Copy ID to Clipboard                 | OFFER   | Click to Preview |           | A Property      | Ľ   | đ 🖬     |
|                    | Highlights<br>( Copy ID to Clipboard                        | BASIC   | Click to Preview | Property  | C               | 0 6 |         |
|                    | Le Gris Shoppe                                              | OTTER   | Cista Bardan     |           | • • • • • • • • | ~*  |         |

Scribe

## 2 Transferring Content Between Properties:

Under **Property** section, you can now move content from one property to another.

• Click the dropdown and select the destination property.

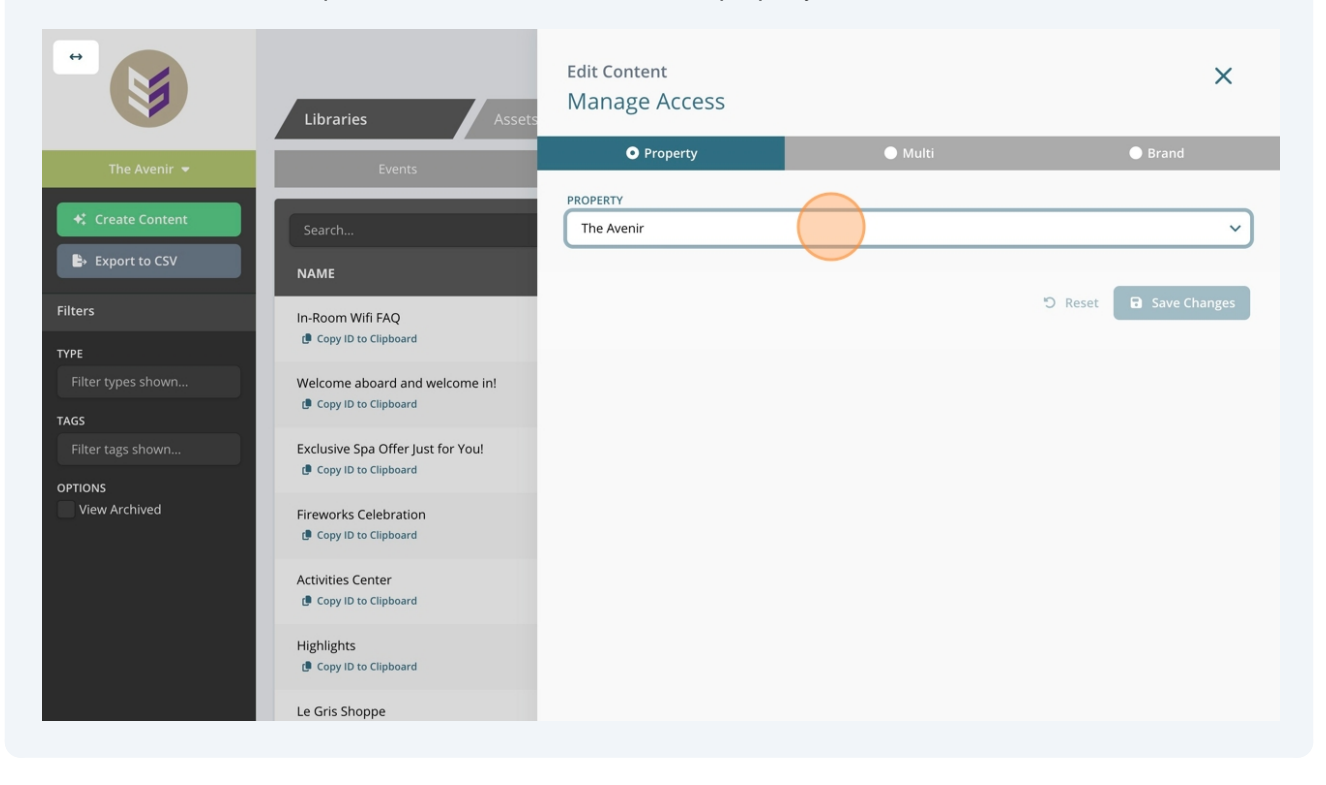

## **3** Sharing Content with Multiple Properties:

Under the **Multi** section, you can grant access to additional properties.

• Click the "Add additional property..." field and select the properties you'd like to include.

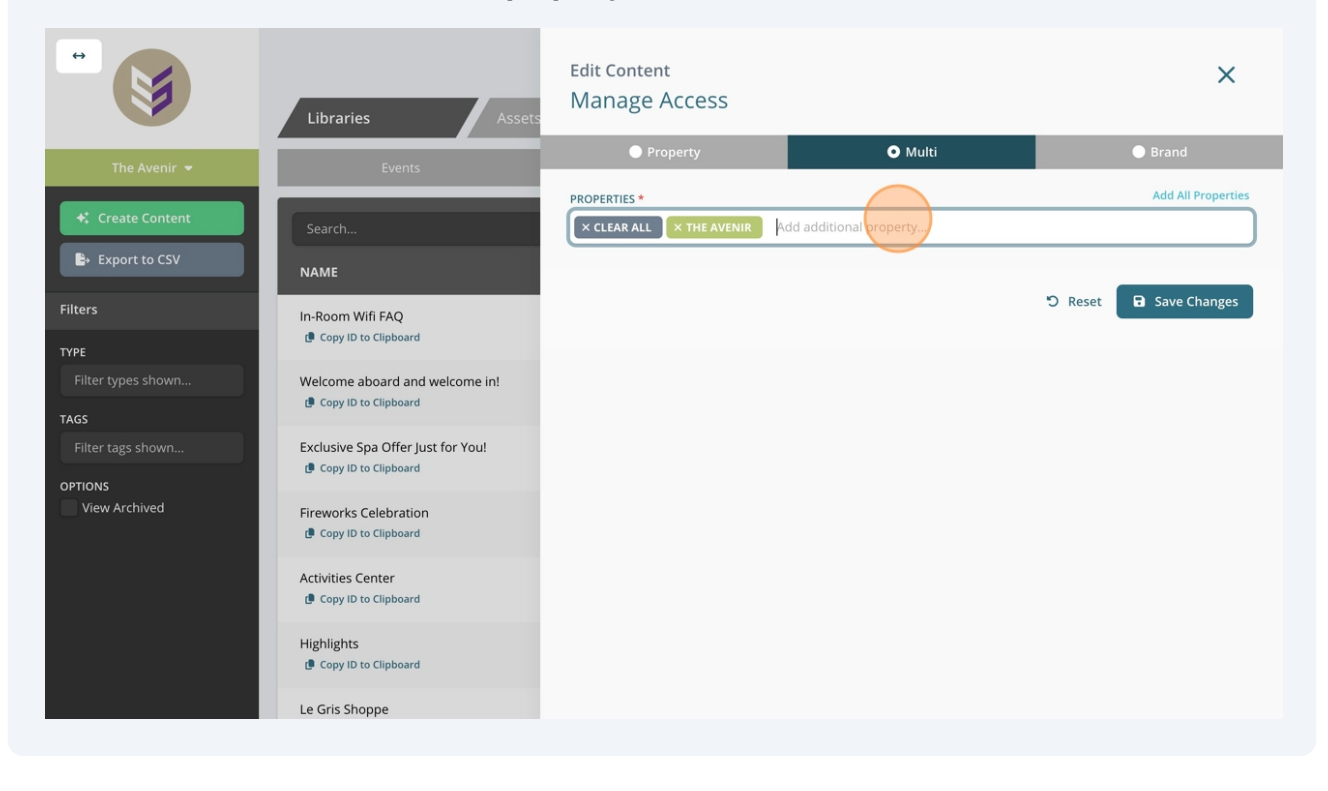

## Making Content Available to All Properties (Brand-Level):

Under the **Brand** section, content will be visible across all properties.

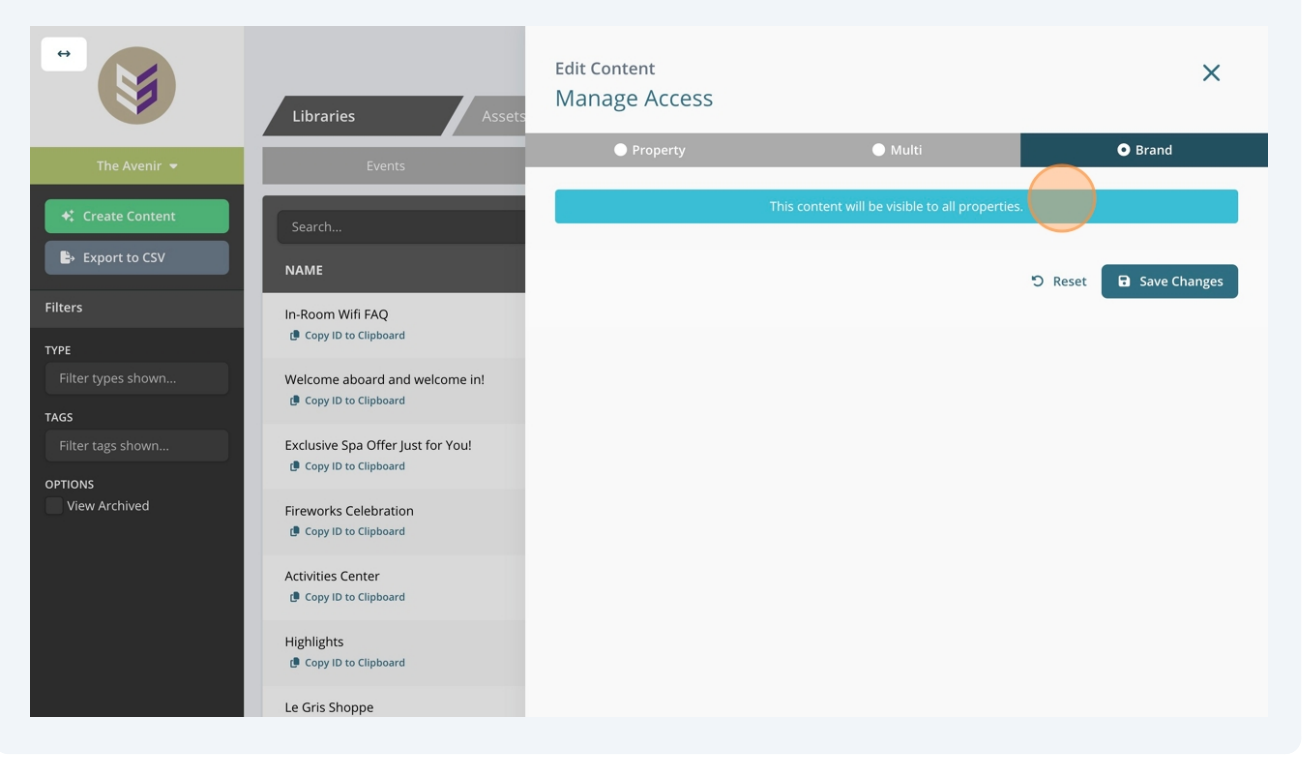

• Click "Save Changes" to apply this setting.

4